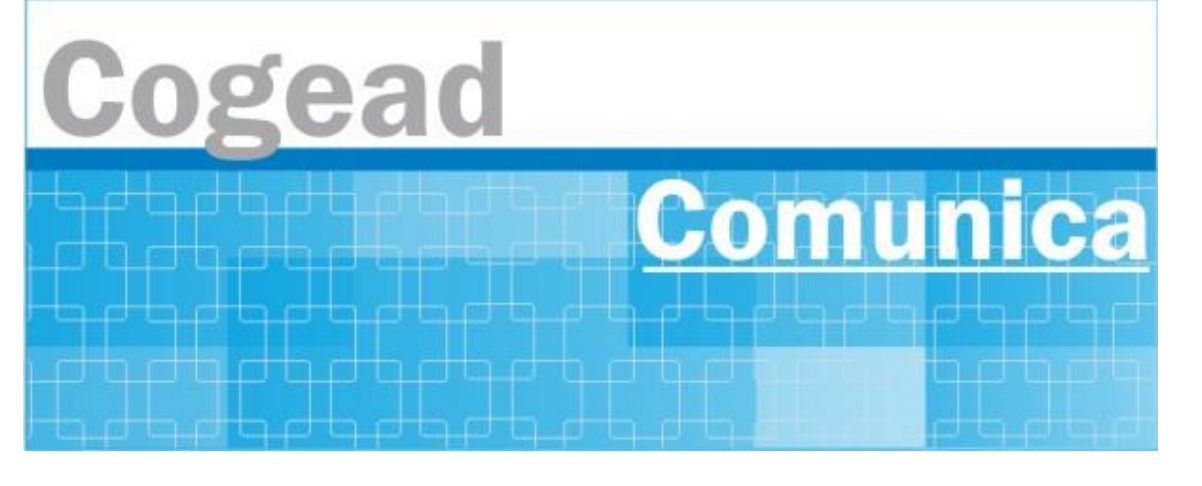

Informativo Setorial Contábil (INF-Setcon)

#### INF-Setcon Nº 026/2024

De: Setorial Contábil da Fiocruz (Setcon)

Para: Financeiros, Administradores, Diretores e Vices das unidades gestoras da Fiocruz.

# Assunto: Orientações para as consultas às Conformidades Contábeis da Fiocruz a partir de 2024 e anos anteriores

Prezados gestores,

A partir de 2024, as Setoriais Contábeis passaram a realizar a Conformidade Contábil dos atos e fatos relacionados à gestão orçamentária, financeira e patrimonial dos órgãos do governo federal no Siafi Web. Assim, para que todos os gestores possam verificar o tipo de Conformidade Contábil que foi realizada nas unidades da Fiocruz, divulgamos abaixo o passo a passo para as consultas às conformidades contábeis a partir de 2024 no Siafi Web (Procedimento I). As consultas às conformidades contábeis anteriores à 2024 permanecem no Siafi Hod - tela preta (Procedimento II), caso necessitem verificar algum tipo de informações.

Lembramos a todos os gestores responsáveis por atos e fatos de natureza orçamentária, financeira e patrimonial que a Conformidade Contábil é procedimento descrito na Manual SIAFI 02.03.15 que consiste na certificação de que as demonstrações contábeis geradas pelo Sistema Integrado de Administração Financeira do Governo Federal (SIAFI) para cada órgão estão de acordo com a Lei nº 4.320/1964, com o Manual de Contabilidade Aplicada ao Setor Público (MCASP) e com as orientações desse Manual SIAFI. Os gestores são os responsáveis por praticarem atos e fatos que impactam nas Demonstrações Contábeis e desse modo devem sanar todas as restrições contábeis identificadas na Conformidade Contábil dentro do prazo previsto.

Os gestores terão conhecimentos das restrições contábeis de cada unidade gestora ao consultarem <u>as</u> <u>Conformidades Contábeis por órgão (Fiocruz) e por órgão superior (Ministério da Saúde)</u>.

As restrições contábeis deverão ser regularizadas no mês subsequente ao mês da Conformidade Contábil.

Dúvidas devem ser sanadas com a Setorial Contábil pelo email: <u>setcon.cogead@fiocruz.br</u>.

#### **PROCEDIMENTO I:**

Entrar no Siafi Web

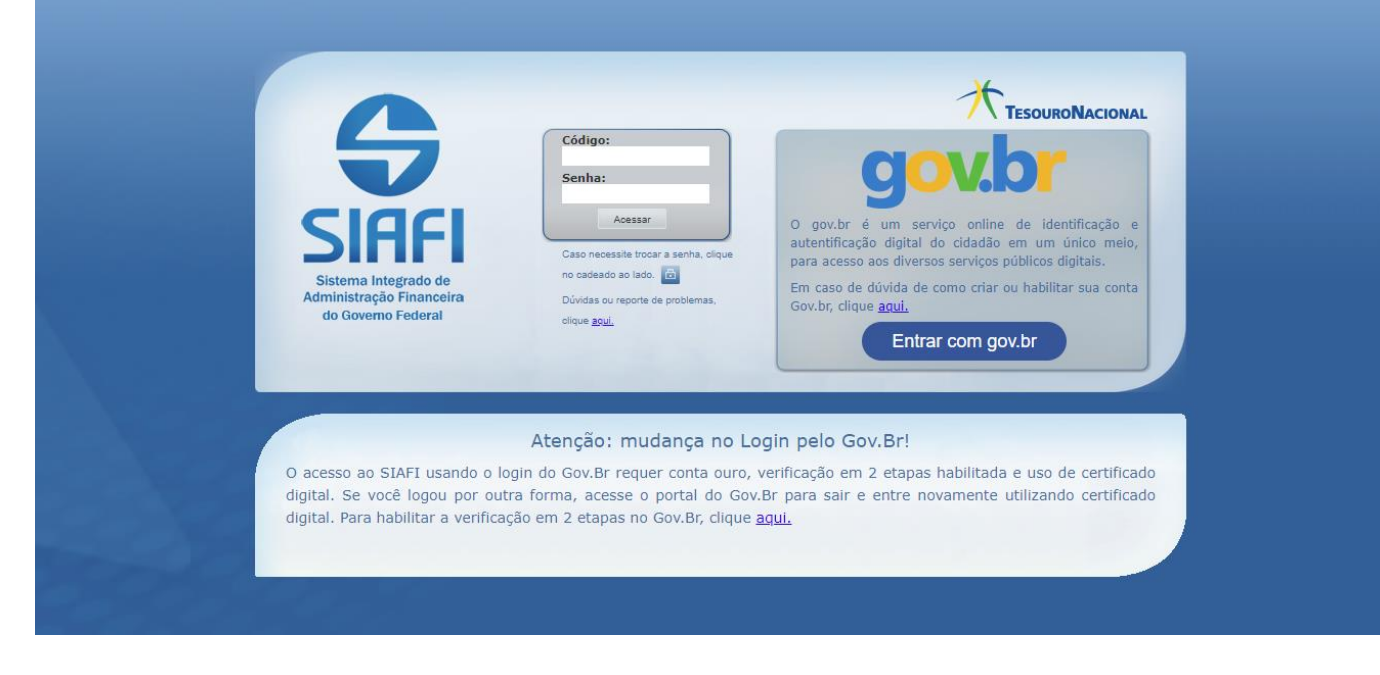

#### Digitar CONCONFCON e enter

|   | <b>S</b> SI | AFI                                    |                            |                              |                              |                          |                      | GISELE<br>Código da UG:254491 | Sistema: SIAF | 12024 Exercício: 2024   Versão 2<br>Út | 1024.01.049-b1973852 Sair 😣 | AL<br>:42 |
|---|-------------|----------------------------------------|----------------------------|------------------------------|------------------------------|--------------------------|----------------------|-------------------------------|---------------|----------------------------------------|-----------------------------|-----------|
|   | Comunica    | Configurar Acesso                      | 🔶 Adicionar Favoritos      |                              |                              |                          |                      |                               |               | conconfcon                             |                             | 9         |
|   |             |                                        |                            |                              |                              |                          |                      |                               |               |                                        | <ul> <li>Ajuda</li> </ul>   |           |
| í |             | <b>Informação</b><br>(IN0033) Não se e | squeça de verificar as mer | agens (COMUNICA) enviadas pa | ra a sua UG. Clique no botão | "COMUNICA" no menu acima | a para vê-las agora. |                               |               |                                        |                             |           |
|   |             |                                        |                            |                              |                              |                          |                      |                               |               |                                        |                             |           |
|   |             |                                        |                            |                              |                              |                          |                      |                               |               |                                        |                             |           |
|   |             |                                        |                            |                              |                              |                          |                      |                               |               |                                        |                             |           |
|   |             |                                        |                            |                              |                              |                          |                      |                               |               |                                        |                             |           |
|   |             |                                        |                            |                              |                              |                          |                      |                               |               |                                        |                             |           |

#### Incluir os filtros para consulta como demonstra a tela abaixo

Nível: Conformidade Contábil de Órgão Superior ou Órgão

Mês: (Colocar o mês desejado)

Situação: Com restrição (Se já estiver ocorrido a conformidade de órgão superior/Órgão do mês solicitado)

Registrado: SIM

Para consultas de Órgão Superior é necessário indicar o órgão responsável (36000- Ministério da Saúde) e o Órgão Vinculado (36201 - Fundação Oswaldo Cruz)

| Consultar Conformidade - CONCONFCO      | N           |                  |     |            | 🕑 Ajuda |
|-----------------------------------------|-------------|------------------|-----|------------|---------|
|                                         |             |                  |     |            |         |
| Filtros                                 |             |                  |     |            |         |
| Nível                                   | Mês         | Situação         |     | Registrado |         |
| Conformidade Contábil de Órgão Superior | ✓ Março     | ✓ Com Restri     | ção | ✓ Sim      | ~       |
| Órgão Responsável                       |             |                  |     |            |         |
| 36000 Q MINISTERIO D                    | A SAUDE     |                  |     |            |         |
| Órgão Vinculado                         |             |                  |     |            |         |
| 36201 Q FUNDACAO O                      | SWALDO CRUZ |                  |     |            |         |
|                                         |             |                  |     |            |         |
| Grupos de Restrições                    |             |                  |     |            |         |
| Dica: código ou título                  |             |                  |     |            |         |
| Restricões                              |             |                  |     |            |         |
| Dica: código ou título                  |             |                  |     |            | ▼       |
|                                         |             |                  |     |            |         |
|                                         |             | Pesquisar Limpar |     |            |         |
|                                         |             |                  |     |            |         |
|                                         |             |                  |     |            |         |

Clicar no Órgão desejado: 36201

#### Consultar Conformidade - CONCONFCON: Detalhamento

|                                                                |                   | * Campo de Preenchimento Obrigatório |
|----------------------------------------------------------------|-------------------|--------------------------------------|
| * Nível * Mês<br>Conformidade Contábil de Órgão Superior Março | Registrado<br>Sim |                                      |
| *Órgao Nome do Órgão<br>36000 MINISTERIO DA SAUDE              |                   |                                      |
| * Situação<br>Com Restrição                                    |                   |                                      |
| Lista de Órgãos                                                |                   |                                      |
| > Órgão: 36000 - MINISTERIO DA SAUDE                           |                   | Com Restrição                        |
| > Órgão: 36201 - FUNDACAO OSWALDO CRUZ                         |                   | Com Restrição                        |
| > Órgão: 36210 - HOSPITAL NOSSA SENHORA DA CONCEICAO S/A       |                   | Com Restrição                        |
| > Órgão: 36211 - FUNDACAO NACIONAL DE SAUDE                    |                   | Com Restrição                        |
| > Órgão: 36212 - AGENCIA NACIONAL DE VIGILANCIA SANITARIA      |                   | Com Restrição                        |
| > Órgão: 36213 - AGENCIA NACIONAL DE SAUDE SUPLEMENTAR         |                   | Com Restrição                        |
|                                                                |                   |                                      |

Aiuda

#### Gerar relatório e confirmar

#### Tipo de Relatório

# Relatório individual (Para gerar apenas o relatório referente ao Órgão vinculado 36201- Fundação Oswaldo Cruz)

#### O relatório completo terá informações de todo Órgão responsável – 36000 – Ministério da Saúde)

Será criado o relatório em PDF contendo todas as restrições aplicadas pelo Órgão Superior.

| ção     |                                                 |                |                                 |                                                                                                    |                                                                                                  |              |
|---------|-------------------------------------------------|----------------|---------------------------------|----------------------------------------------------------------------------------------------------|--------------------------------------------------------------------------------------------------|--------------|
| Órgão   | s                                               |                |                                 | Relatório de Conformidade                                                                                                    | -23 צ טוונט נטעבאט 102                                                                           |              |
| 15      | FALTA/RESTRIÇÃO CONFORM.<br>REGISTROS DE GESTÃO | 199            | ALERTA - OUTR<br>DESEQUILÍBRIC  | Tipo de Relatório                                                                                                    | amente às unidades a<br>midade de registros de<br>om a macrofunção 020314.                       | ۲            |
| 18      | NÃO ATEND. ORIENTAÇÃO<br>ÓRGÃO CONT SET/CENTRAL | 199            | ALERTA - OUTR<br>DESEQUILÍBRIC  | Completo     Completo por Restrição     Órgão Vinculado     formation de completo de completo de | ção de diligências para os<br>- dentificação dos TIPO MP -                                       |              |
| 06      | SLD ALONG/INDEV.CONTAS<br>TRANS. AT.CIRCULANTE  | 211            | RESSALVA - ATI                  | Dica: codigo ou titulo  36000 - MINISTERIO DA SAUDE  36201 - FUNDACAO OSWALDO CRUZ  36210 - HOSPITAL NOSSA SENHORA DA CONCEICAO S/A                                                                                                    | de 254420 verificar a origem<br>ar a manutenção de cada                                          | ٢            |
| 23      | FALTA ATUALIZ. JUROS E<br>MULTAS DÍVIDA ATIVA   | 240            | RESSALVA - VAF<br>PATRIMONIAL / | 36211 - FUNDACAO NACIONAL DE SAUDE<br>36212 - AGENCIA NACIONAL DE VIGILANCIA SANITARIA<br>36213 - AGENCIA NACIONAL DE SAUDE SUPLEMENTAR                                                                                                    | o de apontamento na Nota<br>ONT/MS, Sendo orientado a<br>Jos bem como promover os<br>stimadas de | ۲            |
| gão: 3  | 6210 - HOSPITAL NOSSA SENHORA I                 | DA CONCEICA    | D S/A                           | Confirmar Retornar                                                                                                    |                                                                                                  | Com Restriçã |
| gão: 3  | 6211 - FUNDACAO NACIONAL DE SA                  | UDE            |                                 |                                                                                                    |                                                                                                  | Com Restriçã |
| gão: 3  | 6212 - AGENCIA NACIONAL DE VIGIL                | ANCIA SANIT    | ARIA                            |                                                                                                    |                                                                                                  | Com Restriçã |
| gão: 3  | 6213 - AGENCIA NACIONAL DE SAUI                 | DE SUPLEMEN    | FAR                             |                                                                                                    |                                                                                                  | Com Restriçã |
| NO DE ( | CARVALHO MOUSINHO   CPF 035818741               | 99   UG 250003 | Data 19/04/2024 16:5            | 2.33<br>Atterar Histórico Gerar Relatório Retornar                                                                                                    |                                                                                                  |              |

#### Para consultas de Órgão indicar apenas o órgão responsável (36201 - Fundação Oswaldo Cruz)

| Comunica Painel do Usuário Configurar Acesso 🛧 Adicionar Favoritos                                                                             |         |
|----------------------------------------------------------------------------------------------------|---------|
| Consultar Conformidade - CONCONFCON                                                                                                    | 🕜 Ajuda |
| B Filtros                                                                                                    |         |
| Nivel         Més         Situação         Registrado           Conformidade Contábil de Órgão         Março         Com Restrição         Sim | $\sim$  |
| Órgão Responsável GUNDACAO OSWALDO CRUZ                                                                                                    |         |
| UG Vinculada                                                                                                    |         |
| Grupos de Restrições                                                                                                    |         |
| Dica: código ou título                                                                                                    | ▽       |
| Restrições                                                                                                    |         |
| Dica: código ou título                                                                                                    | ▽       |
|                                                                                                    |         |
| Pesquisar Limpar                                                                                                    |         |

### Após inclusão dos filtros, clicar em pesquisar.

#### Gerar relatório

#### Tipo de Relatório

Relatório individual (Necessário incluir UG vinculada)

Relatório completo (De todas as unidades vinculadas ao órgão – 36201 – Fundação Oswaldo Cruz)

| RUZ                   | Selatório de Conformidade                                                        |   |
|-----------------------|----------------------------------------------------------------------------------|---|
| ALHAES                | Tipo de Relatório                                                                |   |
| ONIZ                  | <ul> <li>Individual</li> <li>Completo</li> <li>Completo por Restrição</li> </ul> |   |
| ου                    | UG Vinculada                                                                     |   |
| GIA EM IMUNOBIOLOGI   | Dica: código ou título                                                           |   |
| GIA EM FARMACOS       |                                                                                  |   |
| E FERNANDES FIGUEIR   |                                                                                  |   |
| TROLE E QUALID. EM SA |                                                                                  |   |
| UBLICA SERGIO AROU    |                                                                                  |   |
| E INFRAESTRUTURA DO   |                                                                                  | - |

#### <u>Confirmar</u>

Será criado o relatório em PDF contendo todas as restrições aplicadas pelo Órgão.

#### **PROCEDIMENTO II:**

Entrar no SIAFI HOD

Digitar CONCONFCON e enter

| SIAFI2023-CONFORM    | -CONTABIL-CONCONFCON | (CONSULTA CONFORMIDADE CONTABIL)       |
|----------------------|----------------------|----------------------------------------|
| 08/01/24 08:43       |                      | USUARIO : ALEXSANDRO                   |
| NIVEL DE CONFORMIDAD | E : _                |                                        |
| UNIDADE GESTORA      | : СОМО               | ( _ ) SETORIAL CONTABIL UG             |
|                      |                      | ( _ ) SETORIAL CONTABIL ORGAO          |
|                      |                      | ( _ ) SETORIAL CONTABIL ORGAO SUPERIOF |
| ORGAO                |                      |                                        |
| GESTAO               |                      |                                        |
| SITUACAO             |                      |                                        |
| MES                  |                      |                                        |
| GRUPO DE RESTRICAO   |                      |                                        |
| RESTRICAO            |                      |                                        |
|                      |                      |                                        |

#### Para consulta de Órgão

Nível de Conformidade: 2

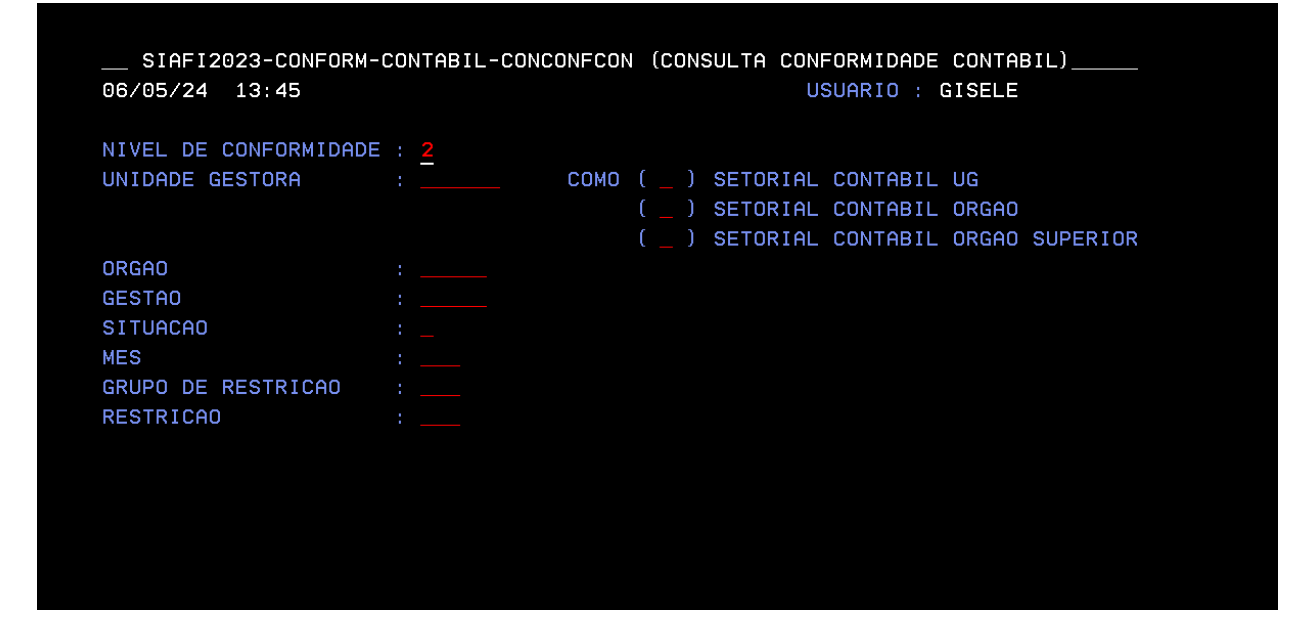

| SIAFI2023-CONFORM-CONTABIL-CONCONFCON (CONSULTA CONFORMIDADE CONTABIL) |                                                                                                    |                                                                                                    |                                                                                                    |                                                                                                    |                                                                                                    |                                                                                                    |                                                                                                    |                                                                                                    |                                                                                                    |                                                                                                    |                                                                                                    |                                                                                                    |
|------------------------------------------------------------------------|----------------------------------------------------------------------------------------------------|----------------------------------------------------------------------------------------------------|----------------------------------------------------------------------------------------------------|----------------------------------------------------------------------------------------------------|----------------------------------------------------------------------------------------------------|----------------------------------------------------------------------------------------------------|----------------------------------------------------------------------------------------------------|----------------------------------------------------------------------------------------------------|----------------------------------------------------------------------------------------------------|----------------------------------------------------------------------------------------------------|----------------------------------------------------------------------------------------------------|----------------------------------------------------------------------------------------------------|
| 13:48                                                                  |                                                                                                    |                                                                                                    |                                                                                                    |                                                                                                    |                                                                                                    |                                                                                                    |                                                                                                    | USUAR                                                                                                    | RIO :                                                                                                    | GISEL                                                                                                    | E                                                                                                    |                                                                                                    |
|                                                                        | CON                                                                                                    | FORMI                                                                                                    | DADE                                                                                                    | CONTA                                                                                                    | BIL D                                                                                                    | E OR                                                                                                    | GAO                                                                                                    |                                                                                                    |                                                                                                    |                                                                                                    |                                                                                                    |                                                                                                    |
|                                                                        |                                                                                                    |                                                                                                    |                                                                                                    |                                                                                                    |                                                                                                    |                                                                                                    |                                                                                                    |                                                                                                    |                                                                                                    |                                                                                                    |                                                                                                    |                                                                                                    |
|                                                                        |                                                                                                    |                                                                                                    |                                                                                                    |                                                                                                    |                                                                                                    |                                                                                                    |                                                                                                    |                                                                                                    |                                                                                                    | PA                                                                                                    | GINA                                                                                                    | : 16                                                                                                    |
| DADE                                                                   | : (SR)                                                                                                    | -SEM                                                                                                    | RESTR                                                                                                    | ICAO                                                                                                    | (CR)                                                                                                    | -COM                                                                                                    | RESTR                                                                                                    | ICAO                                                                                                    | (-)-S                                                                                                    | EM CO                                                                                                    | NFORM                                                                                                    | IDADE                                                                                                    |
| GESTAO                                                                 | JAN                                                                                                    | FEV                                                                                                    | MAR                                                                                                    | ABR                                                                                                    | MAI                                                                                                    | JUN                                                                                                    | JUL                                                                                                    | AGO                                                                                                    | SET                                                                                                    | OUT                                                                                                    | NOV                                                                                                    | DEZ                                                                                                    |
| 00001                                                                  |                                                                                                    |                                                                                                    | CR                                                                                                    | CR                                                                                                    | CR                                                                                                    | CR                                                                                                    | CR                                                                                                    | CR                                                                                                    | CR                                                                                                    | SR                                                                                                    | SR                                                                                                    | SR                                                                                                    |
| 33206                                                                  | CR                                                                                                    | CR                                                                                                    | CR                                                                                                    | CR                                                                                                    | CR                                                                                                    | CR                                                                                                    | CR                                                                                                    | CR                                                                                                    | CR                                                                                                    | CR                                                                                                    | CR                                                                                                    | CR                                                                                                    |
| 00001                                                                  | CR                                                                                                    | CR                                                                                                    | CR                                                                                                    | CR                                                                                                    | CR                                                                                                    | CR                                                                                                    | CR                                                                                                    | CR                                                                                                    | CR                                                                                                    | CR                                                                                                    | CR                                                                                                    | SR                                                                                                    |
| 00001                                                                  |                                                                                                    | CR                                                                                                    | CR                                                                                                    | CR                                                                                                    | CR                                                                                                    | CR                                                                                                    | CR                                                                                                    | CR                                                                                                    | CR                                                                                                    | CR                                                                                                    | CR                                                                                                    | CR                                                                                                    |
| 00001                                                                  | CR                                                                                                    | CR                                                                                                    | CR                                                                                                    | CR                                                                                                    | CR                                                                                                    | CR                                                                                                    | CR                                                                                                    | CR                                                                                                    | CR                                                                                                    | CR                                                                                                    | CR                                                                                                    | CR                                                                                                    |
| 24290                                                                  | SR                                                                                                    | SR                                                                                                    | SR                                                                                                    | SR                                                                                                    | SR                                                                                                    | SR                                                                                                    | SR                                                                                                    | SR                                                                                                    | SR                                                                                                    | SR                                                                                                    | SR                                                                                                    | SR                                                                                                    |
| 00001                                                                  | CR                                                                                                    | CR                                                                                                    | CR                                                                                                    | CR                                                                                                    | CR                                                                                                    | CR                                                                                                    | CR                                                                                                    | CR                                                                                                    | CR                                                                                                    | CR                                                                                                    | CR                                                                                                    | CR                                                                                                    |
| 25201                                                                  | CR                                                                                                    | CR                                                                                                    | CR                                                                                                    | CR                                                                                                    | CR                                                                                                    | CR                                                                                                    | CR                                                                                                    | CR                                                                                                    | CR                                                                                                    | CR                                                                                                    | CR                                                                                                    | CR                                                                                                    |
| 36210                                                                  | SR                                                                                                    | SR                                                                                                    | SR                                                                                                    | SR                                                                                                    | SR                                                                                                    | -                                                                                                    | SR                                                                                                    | SR                                                                                                    | SR                                                                                                    | SR                                                                                                    | SR                                                                                                    | SR                                                                                                    |
| 36211                                                                  | CR                                                                                                    | CR                                                                                                    | CR                                                                                                    | CR                                                                                                    | CR                                                                                                    | CR                                                                                                    | CR                                                                                                    | CR                                                                                                    | CR                                                                                                    | CR                                                                                                    | CR                                                                                                    | CR                                                                                                    |
| 36212                                                                  | CR                                                                                                    | CR                                                                                                    | CR                                                                                                    | CR                                                                                                    | CR                                                                                                    | CR                                                                                                    | CR                                                                                                    | CR                                                                                                    | CR                                                                                                    | CR                                                                                                    | CR                                                                                                    | CR                                                                                                    |
| 36213                                                                  | CR                                                                                                    | CR                                                                                                    | CR                                                                                                    | CR                                                                                                    | CR                                                                                                    | CR                                                                                                    | CR                                                                                                    | CR                                                                                                    | CR                                                                                                    | CR                                                                                                    | CR                                                                                                    | CR                                                                                                    |
| 00001                                                                  | CR                                                                                                    | CR                                                                                                    | CR                                                                                                    | CR                                                                                                    | CR                                                                                                    | CR                                                                                                    | CR                                                                                                    | CR                                                                                                    | CR                                                                                                    | CR                                                                                                    | CR                                                                                                    | CR                                                                                                    |
| 26201                                                                  | CR                                                                                                    | CR                                                                                                    | CR                                                                                                    | CR                                                                                                    | CR                                                                                                    | CR                                                                                                    |                                                                                                    | CR                                                                                                    | CR                                                                                                    | CR                                                                                                    | CR                                                                                                    | CR                                                                                                    |
|                                                                        |                                                                                                    |                                                                                                    |                                                                                                    |                                                                                                    |                                                                                                    |                                                                                                    |                                                                                                    |                                                                                                    |                                                                                                    | CON                                                                                                    | TINUA                                                                                                    |                                                                                                    |
|                                                                        | 2023-CONF<br>13:48<br>ADE<br>GESTAO<br>00001<br>33206<br>00001<br>24290<br>00001<br>25201<br>36210<br>36210<br>36212<br>36213<br>00001<br>26201 | 2023-CONFORM-CO<br>13:48<br>CON<br>ADE : (SR)<br>GESTAO JAN<br>00001 -<br>33206 CR<br>00001 CR<br>00001 CR<br>24290 SR<br>00001 CR<br>25201 CR<br>36212 CR<br>36213 CR<br>00001 CR<br>26201 CR | 2023-CONFORM-CONTABJ<br>13:48<br>CONFORM<br>GESTAO JAN FEV<br>00001<br>33206 CR CR<br>00001 CR CR<br>00001 CR CR<br>24290 SR SR<br>00001 CR CR<br>25201 CR CR<br>36210 SR SR<br>36211 CR CR<br>36212 CR CR<br>36213 CR CR<br>00001 CR CR<br>26201 CR CR | 2023-CONFORM-CONTABIL-CON           13:48           CONFORMIDADE           OADE         : (SR)-SEM         RESTR           GESTAO         JAN         FEV         MAR           00001         -         -         CR           33206         CR         CR         CR           00001         -         -         CR           00001         CR         CR         CR           00001         CR         CR         CR           00001         CR         CR         CR           24290         SR         SR         SR           00001         CR         CR         CR           25201         CR         CR         CR           36210         SR         SR         SR           36211         CR         CR         CR           36212         CR         CR         CR           36213         CR         CR         CR           00001         CR         CR         CR           26201         CR         CR         CR | 2023-CONFORM-CONTABIL-CONCONFORMIDADE           13:48           CONFORMIDADE           CONFORMIDADE         CONTA           CONFORMIDADE         CONTA           GESTAO         JAN         FEV         MAR         ABR           00001         -         -         CR         CR         CR           33206         CR         CR         CR         CR         CR           00001         -         -         CR         CR         CR           00001         CR         CR         CR         CR         CR           00001         CR         CR         CR         CR         CR           00001         CR         CR         CR         CR         CR           24290         SR         SR         SR         SR         SR           00001         CR         CR         CR         CR         CR           25201         CR         CR         CR         CR         CR           36210         SR         SR         SR         SR         SR           36211         CR         CR         CR         CR         CR           36213 | 2023-CONFORM-CONTABIL-CONCONFCON (C           13:48           CONFORMIDADE CONTABIL D           CONFORMIDADE CONTABIL D           CONFORMIDADE CONTABIL D           CONFORMIDADE CONTABIL D           CONFORMIDADE CONTABIL D           CONFORMIDADE CONTABIL D           GESTAO JAN FEV MAR ABR MAI           00001 - CR CR CR CR CR           33206 CR CR CR CR CR CR           00001 CR CR CR CR CR           00001 CR CR CR CR CR           24290 SR SR SR SR SR           00001 CR CR CR CR CR           25201 CR CR CR CR CR           25201 CR CR CR CR CR           36210 SR SR SR SR SR           36211 CR CR CR CR CR           CR CR CR CR CR           36212 CR CR CR CR CR           36213 CR CR CR CR CR           36213 CR CR CR CR CR           00001 CR CR CR CR CR           36213 CR CR CR CR CR           36211 CR CR CR CR CR           36213 CR CR CR CR           36213 CR CR CR CR           36211 CR CR CR CR           36213 CR CR CR CR           36213 CR CR CR CR           36211 CR CR CR CR           36211 CR CR CR CR | 2023-CONFORM-CONTABIL-CONCONFCON (CONSUL<br>13:48         CONFORMIDADE CONTABIL DE OR(         0ADE       : (SR)-SEM RESTRICAO (CR)-COM         GESTAO       JAN FEV MAR ABR MAI JUN         00001       -         -       CR CR CR CR CR         33206       CR CR CR CR CR CR         00001       -         -       CR CR CR CR CR         00001       CR CR CR CR CR CR         00001       CR CR CR CR CR CR         00001       CR CR CR CR CR         00001       CR CR CR CR CR         00001       CR CR CR CR CR         24290       SR SR SR SR SR SR         00001       CR CR CR CR CR CR         25201       CR CR CR CR CR CR         36210       SR SR SR SR SR SR         36211       CR CR CR CR CR CR         36212       CR CR CR CR CR CR         36213       CR CR CR CR CR CR         00001       CR CR CR CR CR CR         36213       CR CR CR CR CR CR         00001       CR CR CR CR CR         26201       CR CR CR CR CR | 2023-CONFORM-CONTABIL-CONCONFCON (CONSULTA CO<br>13:48<br>CONFORMIDADE CONTABIL DE ORGAO<br>ADE : (SR)-SEM RESTRICAO (CR)-COM RESTR<br>GESTAO JAN FEV MAR ABR MAI JUN JUL<br>00001 CR CR CR CR CR CR<br>33206 CR CR CR CR CR CR CR CR<br>00001 CR CR CR CR CR CR CR<br>00001 CR CR CR CR CR CR CR<br>00001 CR CR CR CR CR CR CR<br>24290 SR SR SR SR SR SR SR<br>00001 CR CR CR CR CR CR CR<br>24290 SR SR SR SR SR SR SR<br>00001 CR CR CR CR CR CR CR<br>25201 CR CR CR CR CR CR CR<br>36210 SR SR SR SR SR SR<br>36211 CR CR CR CR CR CR CR<br>36212 CR CR CR CR CR CR CR<br>36213 CR CR CR CR CR CR CR<br>00001 CR CR CR CR CR CR CR<br>00001 CR CR CR CR CR CR CR<br>36213 CR CR CR CR CR CR CR<br>26201 CR CR CR CR CR CR CR CR<br>26201 CR CR CR CR CR CR CR CR<br>26201 CR CR CR CR CR CR CR CR<br>26201 CR CR CR CR CR CR CR CR<br>26201 CR CR CR CR CR CR CR CR<br>26201 CR CR CR CR CR CR CR CR<br>26201 CR CR CR CR CR CR CR CR CR | 2023-CONFORM-CONTABIL-CONCONFCON (CONSULTA CONFORM-13:48       USUAF         CONFORMIDADE CONTABIL DE ORGAO         OADE : (SR)-SEM RESTRICAO (CR)-COM RESTRICAO         GESTAO JAN FEV MAR ABR MAI JUN JUL AGO         00001 - CR CR CR CR CR CR CR CR         33206 CR CR CR CR CR CR CR CR CR         00001 - CR CR CR CR CR CR CR CR         00001 CR CR CR CR CR CR CR CR CR         00001 CR CR CR CR CR CR CR CR         00001 CR CR CR CR CR CR CR CR CR         00001 CR CR CR CR CR CR CR CR CR         00001 CR CR CR CR CR CR CR CR         00001 CR CR CR CR CR CR CR CR         24290 SR SR SR SR SR SR SR SR SR SR         00001 CR CR CR CR CR CR CR CR CR         25201 CR CR CR CR CR CR CR CR CR         25201 CR CR CR CR CR CR CR CR         36210 SR SR SR SR SR SR SR         36211 CR CR CR CR CR CR CR CR CR         36212 CR CR CR CR CR CR CR CR CR         36213 CR CR CR CR CR CR CR CR CR         36213 CR CR CR CR CR CR CR CR CR         36213 CR CR CR CR CR CR CR CR CR         36210 CR CR CR CR CR CR CR CR         36211 CR CR CR CR CR CR CR CR         36212 CR CR CR CR CR CR CR CR         36213 CR CR CR CR CR CR CR CR CR         36213 CR CR CR CR CR CR CR CR CR         36211 CR CR CR CR CR CR CR CR CR         36211 CR CR CR CR CR CR CR CR CR | 2023-CONFORM-CONTABIL-CONCONFCON (CONSULTA CONFORMIDADE<br>13:48       USUARIO :<br>USUARIO :<br>USUARIO :<br>CONFORMIDADE CONTABIL DE ORGAO         0ADE       : (SR)-SEM RESTRICAO (CR)-COM RESTRICAO (-)-S<br>GESTAO JAN FEV MAR ABR MAI JUN JUL AGO SET<br>00001 CR CR CR CR CR CR CR CR CR<br>33206 CR CR CR CR CR CR CR CR CR CR<br>00001 CR CR CR CR CR CR CR CR CR CR<br>00001 CR CR CR CR CR CR CR CR CR<br>00001 - CR CR CR CR CR CR CR CR<br>00001 CR CR CR CR CR CR CR CR CR<br>24290 SR SR SR SR SR SR SR SR SR SR<br>00001 CR CR CR CR CR CR CR CR CR<br>25201 CR CR CR CR CR CR CR CR CR CR<br>36210 SR SR SR SR SR SR SR SR SR<br>36211 CR CR CR CR CR CR CR CR CR<br>36212 CR CR CR CR CR CR CR CR CR<br>36213 CR CR CR CR CR CR CR CR CR<br>26201 CR CR CR CR CR CR CR CR CR<br>26201 CR CR CR CR CR CR CR CR CR<br>26201 CR CR CR CR CR CR CR CR CR<br>26201 CR CR CR CR CR CR CR CR CR<br>26201 CR CR CR CR CR CR CR CR CR<br>26201 CR CR CR CR CR CR CR CR CR<br>26201 CR CR CR CR CR CR CR CR CR<br>26201 CR CR CR CR CR CR CR CR CR<br>26201 CR CR CR CR CR CR CR CR CR<br>26201 CR CR CR CR CR CR CR CR CR CR<br>26201 CR CR CR CR CR CR CR CR CR CR<br>26201 CR CR CR CR CR CR CR CR CR CR<br>26201 CR CR CR CR CR CR CR CR CR CR CR<br>26201 CR CR CR CR CR CR CR CR CR CR CR<br>26201 CR CR CR CR CR CR CR CR CR CR CR<br>26201 CR CR CR CR CR CR CR CR CR CR CR CR<br>26201 CR CR CR CR CR CR CR CR CR CR CR<br>26201 CR CR CR CR CR CR CR CR CR CR CR CR<br>26201 CR CR CR CR CR CR CR CR CR CR CR CR | 2023-CONFORM-CONTABIL-CONCONFCON (CONSULTA CONFORMIDADE CONT<br>13:48 USUARIO : GISEL<br>CONFORMIDADE CONTABIL DE ORGAO<br>PADE : (SR)-SEM RESTRICAO (CR)-COM RESTRICAO (-)-SEM CO<br>GESTAO JAN FEV MAR ABR MAI JUN JUL AGO SET OUT<br>00001 CR CR CR CR CR CR CR CR CR SR<br>33206 CR CR CR CR CR CR CR CR CR CR CR<br>00001 CR CR CR CR CR CR CR CR CR CR<br>00001 CR CR CR CR CR CR CR CR CR CR<br>00001 CR CR CR CR CR CR CR CR CR CR<br>24290 SR SR SR SR SR SR SR SR SR SR<br>00001 CR CR CR CR CR CR CR CR CR CR<br>24290 SR SR SR SR SR SR SR SR SR SR SR<br>00001 CR CR CR CR CR CR CR CR CR CR<br>25201 CR CR CR CR CR CR CR CR CR CR<br>36210 SR SR SR SR SR SR SR SR SR SR SR<br>36211 CR CR CR CR CR CR CR CR CR CR CR<br>36212 CR CR CR CR CR CR CR CR CR CR<br>36213 CR CR CR CR CR CR CR CR CR CR<br>24290 CR CR CR CR CR CR CR CR CR CR<br>36213 CR CR CR CR CR CR CR CR CR CR CR<br>36213 CR CR CR CR CR CR CR CR CR CR CR<br>26201 CR CR CR CR CR CR CR CR CR CR CR<br>26201 CR CR CR CR CR CR CR CR CR CR CR<br>36212 CR CR CR CR CR CR CR CR CR CR CR<br>36213 CR CR CR CR CR CR CR CR CR CR CR<br>36213 CR CR CR CR CR CR CR CR CR CR CR CR<br>36210 CR CR CR CR CR CR CR CR CR CR CR CR<br>36211 CR CR CR CR CR CR CR CR CR CR CR<br>36212 CR CR CR CR CR CR CR CR CR CR CR<br>36213 CR CR CR CR CR CR CR CR CR CR CR CR<br>36213 CR CR CR CR CR CR CR CR CR CR CR CR CR<br>26201 CR CR CR CR CR CR CR CR CR CR CR CR CR<br>26201 CR CR CR CR CR CR CR CR CR CR CR CR CR<br>36211 CR CR CR CR CR CR CR CR CR CR CR CR CR | 2023-CONFORM-CONTABIL-CONCONFCON (CONSULTA CONFORMIDADE CONTABIL)<br>13:48 USUARIO : GISELE<br>CONFORMIDADE CONTABIL DE ORGAO PAGE : (SR)-SEM RESTRICAO (CR)-COM RESTRICAO (-)-SEM CONFORM<br>GESTAO JAN FEV MAR ABR MAI JUN JUL AGO SET OUT NOV<br>00001 CR CR CR CR CR CR CR CR SR SR<br>33206 CR CR CR CR CR CR CR CR CR CR CR CR CR<br>00001 CR CR CR CR CR CR CR CR CR CR CR CR<br>00001 CR CR CR CR CR CR CR CR CR CR CR CR<br>00001 CR CR CR CR CR CR CR CR CR CR CR<br>24290 SR SR SR SR SR SR SR SR SR SR SR SR<br>00001 CR CR CR CR CR CR CR CR CR CR CR<br>25201 CR CR CR CR CR CR CR CR CR CR CR<br>36210 SR SR SR SR SR SR SR SR SR SR SR SR<br>36211 CR CR CR CR CR CR CR CR CR CR CR<br>36210 SR SR SR SR SR SR SR SR SR SR SR SR SR<br>36211 CR CR CR CR CR CR CR CR CR CR CR<br>36212 CR CR CR CR CR CR CR CR CR CR CR<br>36213 CR CR CR CR CR CR CR CR CR CR CR CR<br>36213 CR CR CR CR CR CR CR CR CR CR CR CR<br>36210 CR CR CR CR CR CR CR CR CR CR CR CR<br>36211 CR CR CR CR CR CR CR CR CR CR CR CR<br>36211 CR CR CR CR CR CR CR CR CR CR CR CR<br>36211 CR CR CR CR CR CR CR CR CR CR CR CR<br>36213 CR CR CR CR CR CR CR CR CR CR CR CR<br>36213 CR CR CR CR CR CR CR CR CR CR CR CR<br>36211 CR CR CR CR CR CR CR CR CR CR CR CR<br>36213 CR CR CR CR CR CR CR CR CR CR CR CR CR<br>36213 CR CR CR CR CR CR CR CR CR CR CR CR CR<br>36211 CR CR CR CR CR CR CR CR CR CR CR CR CR<br>36213 CR CR CR CR CR CR CR CR CR CR CR CR CR<br>36213 CR CR CR CR CR CR CR CR CR CR CR CR CR |

PF1=AJUDA PF2=DETALHA PF3=SAI PF4=ATUALIZA PF7=RECUA PF8=AVANCA PF12=RETORNA

| SIAFI2023-CONFORM-CONTABIL-CONCONFCON (CONSULTA CONFORMIDADE CONTABIL) |
|------------------------------------------------------------------------|
| 06/05/24 13:51 USUARIO : GISELE                                        |
| CONFORMIDADE CONTABIL DE ORGAO EM JUN                                  |
| ORGAO : 36201 FUNDACAO OSWALDO CRUZ                                    |
| GESTAO : 25201 FUNDACAO OSWALDO CRUZ                                   |
| CONFORMIDADE: CONFORMIDADE COM RESTRICAO                               |
| UNIDADES GESTORAS EXECUTORASRESTRICOES-                                |
| _ 254420 FUNDAÇÃO OSWALDO CRUZ 12                                      |
| 254421 INSTITUTO AGGEU MAGALHAES 1                                     |
| 254422 INSTITUTO GONCALO MONIZ 1                                       |
| 254423 INSTITUTO RENNÉ RACHOU 2                                        |
| 254445 INSTITUTO DE TECNOLOGIA EM IMUNOBIOLOGICOS 1                    |
| 254446 INSTITUTO DE TECNOLOGIA EM FARMACOS 5                           |
| 254447 INST NACIONAL DE SAÚDE FERNANDES FIGUEIRA 4                     |
| 254448 INSTITUTO NAC. DE CONTROLE E QUALID. EM SAUDE 2                 |
| 254450 ESCOLA NAC. DE SAUDE PUBLICA SERGIO AROUCA 1                    |
| 254462 COORDENAÇÃO GERAL DE INFRAESTRUTURA DOS CAMPI 1                 |
| OBSERVACAO:                                                            |

| SIAFI2023-C   | ONFORM-C | DNTABIL-CONCONFCON (CONSULTA CONFORMIDADE CONT | ABIL) |
|---------------|----------|------------------------------------------------|-------|
| 06/05/24 13:  |          |                                                |       |
|               | RESTRI   | COES DA UG 254420 FUNDAÇÃO OSWALDO CRUZ        |       |
| ORGAO :       | REST.    | TITULO                                         | GRUPO |
| GESTAO :      | 318      | NAO ATEND. ORIENTACAO ORGAO CONT SET/CENTRAL   | 199   |
| CONFORMIDADE: | 606      | SLD ALONG/INDEV.CONTAS TRANS. AT.CIRCULANTE    | 211   |
|               | 608      | SALDO INVERTIDO ATIVO CIRCULANTE               | 211   |
| 254420 FUND   | 618      | FALTA ATUALIZ. INFORMACOES - DIVIDA ATIVA LP   | 212   |
| 254421 INST   | 632      | SLD ALONG/INDEV.CONTAS TRANS. AT.Ñ.CIR-IMOBIL  | . 212 |
| 254422 INST   | 643      | FALTA/EVOL.INCOMPATIVEL AMORTIZ.AT.INTANGÍVEL  | . 212 |
| 254423 INST   | 653      | SLD.ALONG/INDEV.CONTAS CONTROLE                | 280   |
| 254445 INST   | 656      | CONVENIOS A COMPROVAR COM DATA EXPIRADA        | 270   |
| 254446 INST   | 657      | CONVENIOS A APROVAR COM DATA EXPIRADA          | 270   |
| 254447 INST   | 659      | CONVÊNIOS A LIBERAR EXPIRADOS                  | 270   |
| 254448 INST   | 674      | SLD ALONG./INDEV CTAS TRANSIT. PAS.CIRCULANTE  | 221   |
| 254450 ESCO   | 676      | SALDO INVERTIDO - PASSIVO CIRCULANTE           | 221   |
| 254462 COOR   |          |                                                |       |
| OBSERVACAO:   |          |                                                |       |
|               |          |                                                |       |
|               |          |                                                |       |
|               | PF1=A    | JUDA PF3=SAI PF12=RETORNA                      |       |
| ATUALIZADO PO |          |                                                |       |
| PF1=AJUDA PF  |          |                                                |       |

### Para consulta de Órgão Superior

Nível de Conformidade: 3

| SIAFI2023-CONF    | DRM-CONTABIL-CONC     | ONFCON (CONSULTA CONFORMIDADE CONTABIL) |
|-------------------|-----------------------|-----------------------------------------|
| 08/01/24 08:45    | ¢                     | USUARIO : ALEXSANDRO                    |
| NIVEL DE CONFORMI | DADE : <mark>3</mark> |                                         |
| UNIDADE GESTORA   |                       | COMO ( _ ) SETORIAL CONTABIL UG         |
|                   |                       | ( _ ) SETORIAL CONTABIL ORGAO           |
|                   |                       | ( _ ) SETORIAL CONTABIL ORGAO SUPERIOR  |
| ORGAO             |                       |                                         |
| GESTAO            |                       |                                         |
| SITUACAO          |                       |                                         |
| MES               |                       |                                         |
| GRUPO DE RESTRICA | D :                   |                                         |
| RESTRICAO         |                       |                                         |

| SIAFI2023-CONFORM-CONTABIL-CONCONFCON (CONSULTA CONFORMIDADE CONTABIL) |        |        |       |       |       |       |       |        |       |       |       |       |          |  |
|------------------------------------------------------------------------|--------|--------|-------|-------|-------|-------|-------|--------|-------|-------|-------|-------|----------|--|
| 08/01/24                                                               | 08:47  |        |       |       |       |       |       |        | USUAF | RIO : | ALEXS | ANDRO |          |  |
|                                                                        |        | CON    | FORMI | IDADE | CONTA | BIL D | E ORO | GAO SU | PERIC | )R    |       |       |          |  |
|                                                                        |        |        |       |       |       |       |       |        |       |       |       | ,     | $\frown$ |  |
|                                                                        |        |        |       |       |       |       |       |        |       |       | PA    | GINA  | 2        |  |
| CONFORMI                                                               | DADE   | : (SR) | -SEM  | RESTR | ICAO  | (CR)  | -COM  | RESTR  | ICAO  | (-)-S | EM CO | NFORM | IDADE    |  |
| ORGAO                                                                  | GESTAO | JAN    | FEV   | MAR   | ABR   | MAI   | JUN   | JUL    | AGO   | SET   | OUT   | NOV   | DEZ      |  |
| 24000                                                                  | 00001  | CR     | CR    | CR    | CR    | CR    | CR    | CR     | CR    | CR    | CR    | CR    | -        |  |
| 25000                                                                  | 00001  | CR     | CR    | CR    | CR    | CR    | CR    | CR     | CR    | CR    | CR    | CR    | -        |  |
| 25201                                                                  | 00001  | -      | -     | -     | -     | -     | -     | -      | -     | -     | -     | -     | -        |  |
| 26000                                                                  | 00001  | CR     | CR    | CR    | CR    | CR    | CR    | CR     | CR    | CR    | CR    | CR    | -        |  |
| 28000                                                                  | 00001  | CR     | CR    | CR    | CR    | CR    | CR    | CR     | CR    | CR    | CR    | CR    | -        |  |
| 29000                                                                  | 00001  | SR     | SR    | SR    | -     | SR    | -     | SR     | SR    | SR    | SR    | SR    | -        |  |
| 30000                                                                  | 00001  | -      | CR    | CR    | CR    | CR    | CR    | CR     | CR    | CR    | CR    | CR    | -        |  |
| 32000                                                                  | 00001  | CR     | CR    | CR    | CR    | CR    | CR    | CR     | CR    | CR    | CR    | CR    | -        |  |
| 33000                                                                  | 00001  | -      | -     | CR    | CR    | CR    | CR    | CR     | CR    | CR    | CR    | CR    | -        |  |
| 34000                                                                  | 00001  | CR     | CR    | CR    | CR    | CR    | CR    | CR     | -     | CR    | CR    | CR    | -        |  |
| 35000                                                                  | 00001  | CR     | CR    | CR    | CR    | CR    | CR    | CR     | CR    | CR    | CR    | CR    | -        |  |
| 36000                                                                  | 00001  | CR     | CR    | CR    | CR    | CR    | CR    | CR     | CR    | CR    | CR    | CR    |          |  |
| 37000                                                                  | 00001  | CR     | CR    | CR    | CR    | CR    | CR    | CR     | CR    | CR    | CR    | CR    | -        |  |

| CONFORMIDADE |        | : (SR)-SEM RESTRICAO |     |     | (CR)-COM RES |     | RESTR | RESTRICAO |     | (-)-SEM CON |     | NFORMIDADE |     |
|--------------|--------|----------------------|-----|-----|--------------|-----|-------|-----------|-----|-------------|-----|------------|-----|
| ORGAO        | GESTAO | JAN                  | FEV | MAR | ABR          | MAI | JUN   | JUL       | AGO | SET         | OUT | NOV        | DEZ |
| 24000        | 00001  | CR                   | CR  | CR  | CR           | CR  | CR    | CR        | CR  | CR          | CR  | CR         | -   |
| 25000        | 00001  | CR                   | CR  | CR  | CR           | CR  | CR    | CR        | CR  | CR          | CR  | CR         | _   |
| 25201        | 00001  | -                    | -   | -   | -            | -   | -     | -         | -   | -           | -   | -          | -   |
| 26000        | 00001  | CR                   | CR  | CR  | CR           | CR  | CR    | CR        | CR  | CR          | CR  | CR         | -   |
| 28000        | 00001  | CR                   | CR  | CR  | CR           | CR  | CR    | CR        | CR  | CR          | CR  | CR         | _   |
| 29000        | 00001  | SR                   | SR  | SR  | -            | SR  | -     | SR        | SR  | SR          | SR  | SR         | _   |
| 30000        | 00001  | -                    | CR  | CR  | CR           | CR  | CR    | CR        | CR  | CR          | CR  | CR         | _   |
| 32000        | 00001  | CR                   | CR  | CR  | CR           | CR  | CR    | CR        | CR  | CR          | CR  | CR         | -   |
| 33000        | 00001  | _                    | -   | CR  | CR           | CR  | CR    | CR        | CR  | CR          | CR  | CR         | -   |
| 34000        | 00001  | CR                   | CR  | CR  | CR           | CR  | CR    | CR        | -   | CR          | CR  | CR         | _   |
| 35000        | 00001  | CR                   | CR  | CR  | CR           | CR  | CR    | CR        | CR  | CR          | CR  | , CR       | -   |
| 36000        | 00001  | CR                   | CR  | CR  | CR           | CR  | CR    | CR        | CR  | CR          | CR  | CR         | -   |
| 37000        | 00001  | LK                   | ιĸ  | LK  | LK           | LK  | LK    | СК        | LK  | LK          | LK  | LK         | -   |
| 38000        | 00001  |                      |     |     |              |     |       |           |     |             |     | _          | _   |

| 08/01/24 08:49 USUA                                      | RIO : ALEXSANDRO |
|----------------------------------------------------------|------------------|
| CONFORMIDADE CONTABIL DE ORGAO SUPERIOR I <mark>M</mark> | NOV              |
| ORGAO : 36000 - MINISTERIO DA SAUDE                      |                  |
| GESTAO : 00001 - TESOURO NACIONAL                        |                  |
| CONFORMIDADE: CONFORMIDADE COM RESTRICAO                 |                  |
| ORGAOS SUBORDINADOS                                      | -RESTRICOES-     |
| _ 36212 AGENCIA NACIONAL DE VIGILANCIA SANITARIA         | 12               |
| 36213 AGENCIA NACIONAL DE SAUDE SUPLEMENTAR              | 7                |
| 36000 MINISTERIO DA SAUDE                                | 33               |
| 36201 FUNDACAO OSWALDO CRUZ                              | 18               |
| 36211 FUNDACAO NACIONAL DE SAUDE                         | 19               |
| 36210 HOSPITAL NOSSA SENHORA DA CONCEICAO S/A            | 2                |

| 08:_   |        |                                               |       |
|--------|--------|-----------------------------------------------|-------|
|        | RESTRI | COES DO ORGAO 36201 FUNDACAO OSWALDO CRUZ     |       |
| :      | REST.  | TITULO                                        | GRUPO |
| :      | 302    | FALTA OU ATRASO DE REMESSA DO RMA OU RMB      | 112   |
| DADE:  | 315    | FALTA/RESTRICAO CONFORM. REGISTROS DE GESTAO  | 199   |
|        | 318    | NAO ATEND. ORIENTACAO ORGAO CONT SET/CENTRAL  | 199   |
| 3212 A | 606    | SLD ALONG/INDEV.CONTAS TRANS. AT.CIRCULANTE   | 211   |
| 3213 A | 618    | FALTA ATUALIZ. INFORMACOES - DIVIDA ATIVA LP  | 212   |
| 3000 M | 632    | SLD ALONG/INDEV.CONTAS TRANS. AT.Ñ.CIR-IMOBIL | 212   |
| 3201 F | 634    | FALTA AVALIACAO BENS MÓV/IMOV/INTANG/OUTROS   | 212   |
| 3211 F | 642    | FALTA/REG. INCOMP. DEPREC, AMORT, EXAT.IMOB   | 212   |
| 3210 H | 643    | FALTA/EVOL.INCOMPATIVEL AMORTIZ.AT.INTANGÍVEL | 212   |
|        | 653    | SLD.ALONG/INDEV.CONTAS CONTROLE               | 280   |
|        | 656    | CONVENIOS A COMPROVAR COM DATA EXPIRADA       | 270   |
|        | 657    | CONVENIOS A APROVAR COM DATA EXPIRADA         | 270   |
|        | 659    | CONVÊNIOS A LIBERAR EXPIRADOS                 | 270   |
| :AO:   | 674    | SLD ALONG./INDEV CTAS TRANSIT. PAS.CIRCULANTE | 221   |
|        | 677    | FALTA/ATRASO RETENCAO/RECOL. OBRIG E TRIBUTOS | 221   |
|        |        | CONTIN                                        | UA    |
|        | PF1=A  | JUDA PF3=SAI PF8=AVANCA PF12=RETORNA          |       |
| NDO PO |        |                                               |       |
| A PF   |        |                                               |       |

00000

Setorial Contábil - Setcon Coordenação-Geral de Administração – Cogead Vice-Presidência de Gestão e Desenvolvimento Institucional - VPGDI Fundação Oswaldo Cruz – Fiocruz setcon.cogead@fiocruz.br

Este informativo eletrônico é uma ação da Assessoria de Comunicação - Cogead Fale com a Ascom-Cogead: E-mail: ascomcogead@flocruz.br Tel: 3836-2060